## 一、登陆科技服务在线:

http://nanshan.innocity.com/

## 二、用户注册登陆

1、 已注册用户登陆

进入系统首页,点击页面右上角"用户登录",跳转到登录页面。如遗忘用户名密码, 请点击登陆框右下角"忘记密码"或联系技术支持热线: 0755-26712272

2、 新用户注册

进入系统首页,新用户可点击页面右上角"免费注册"进行"机构注册"或"个人注册"。 企业用户推荐使用"机构注册",便于未来的创新券申请和其他机构服务申请。

## 注: 原"个人用户"请尽快注册"机构用户",以便享受更多政策福利。

#### 三、活动报名

1. 登陆后点击页面首页"品牌活动"在下拉菜单选择"我要参加"

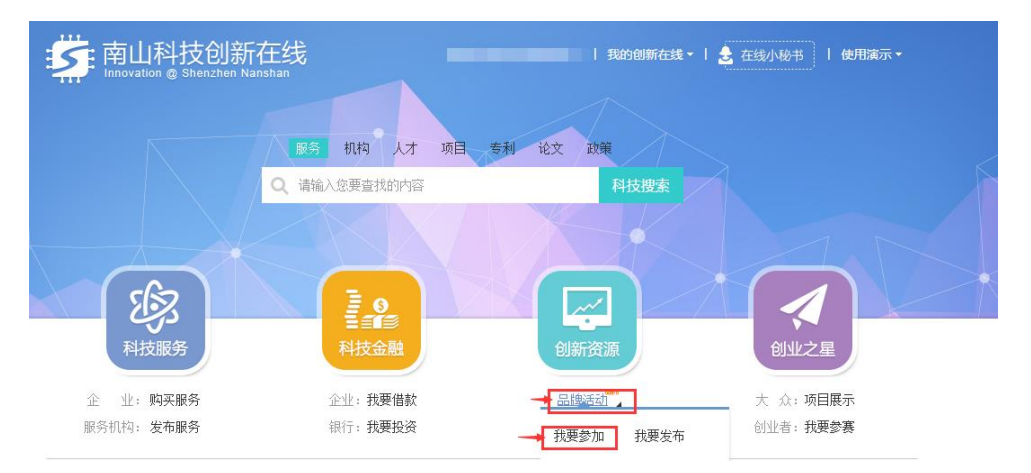

进入页面后在活动列表中找到需要参加的活动并进入活动页面,点击"活动报名"
 按钮,并填写相关信息即可完成报名。

 请如实填写姓名、单位等报名信息及实际参加活动人数。您所填信息都将成为唯一 联系方式。且每家机构最多报名 10 人!

4. 报名咨询电话: 陈小姐 0755-26979866 (服务时间: 9:00-12:00 14:00-17:00)

## 四、注册流程

具体注册流程可见如下链接:

http://nanshan.innocity.com/onlineweb/common/help/help\_index.jsp?file=/onli neres/nshelp/login.html

# 用户登录(已有帐号的)

- 1. 系统首页,点击右上角"用户登录",跳转到登录页面。
- 2. 两种模式登录:

| 登录系统                |         |              |      |
|---------------------|---------|--------------|------|
| 帐号:                 |         | 立即登          | 큤    |
| yufengli@irissz.com |         | ☑ 记住密码       | 忘记密码 |
| 密码:                 |         |              |      |
| 请输入密码               |         | 请刷新登录页面重新登录  |      |
| 验证码                 | 042 换一个 | 第一次使用的用户可以:  |      |
| 立即登录                | :       | 免费注册         |      |
| ☑ 记住密码              | 忘记密码    | 区产业发展综合服务平台中 | 长号登录 |
| 默认方式 1(已注册过的用户)     |         | 方式 2(有产业服务平台 |      |

#### 企业/服务机构注册(没有帐号)

1. 进入注册:在系统首页右上角,点击"免费注册"进入南山创新在线的注册流程。

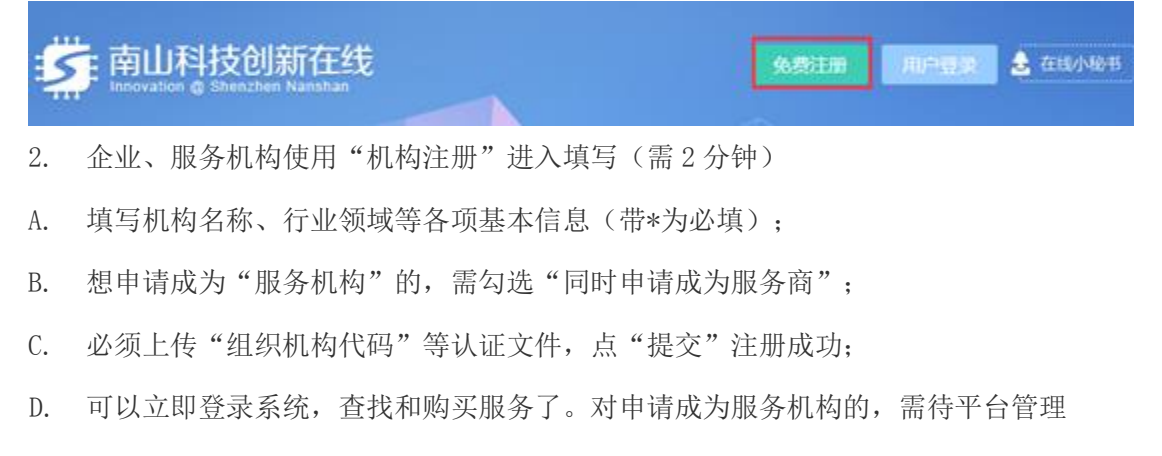

员审核通过(系统会向您发送通知邮件),您才可以发布服务并进行服务销售。

| 序号 | 服务分类                    | 操作 |
|----|-------------------------|----|
| 1  | 检验检测认证 -> 失效分析          | 刪除 |
| 2  | 检验检测认证 -> 其他第三方检验检测认证服务 | 刪除 |

#### 🖶 申请更多服务类别

□ 填写银行账户信息(服务机构需要填写,用于购买单位支付时查看)

|         | 为保证您的账户信息安全性和到账及时,建议输入单位银行账号,需注意如下事项:<br>1.银行卡的最后四位不需要输入,会自动显示为如6214 8365 5555 ****;<br>2.客户查看银行转账信息时需和您单位联系,获取最后四位卡号;<br>3.银行开户名称需与服务机构名称一致,否则可能引起客户拒绝支付。 |
|---------|----------------------------------------------------------------------------------------------------|
| * 认证文件: | ■ 文件大小不能超过10M。                                                                                                    |
|         | 为验证机构及服务类别,请将以下证件扫描件打包压缩上传至站点:<br>1. 机构服务申请表,请下载后填写相应信息并加盖机构印章后扫描<br>2. 组织机构代码<br>3. 企业法人营业执照<br>4. 机构法人身份证                                                |
| * 验证码:  | <b>4.905</b> 看不清楚换一张                                                                                                    |
|         | ☑ 我已阅读并同意遵守[服务条款]。                                                                                                    |

| 提交 |    | 返回 |
|----|----|----|
|    | ۰. |    |

个人注册(没有帐号)

1. 进入注册:在系统首页右上角,点击"免费注册"进入南山创新在线的注册流程。

| 😽 南山科技创新在线                    | 免费注册 | 用户要求 | 🔒 在线小轮站 |
|-------------------------------|------|------|---------|
| Innovation @ Shenzhen Nanshan |      |      |         |

2. 使用"个人注册"进入填写(需2分钟)

A. 录入您的姓名、当前工作机构等各项基本信息(带\*为必填);

|                                 | -                  |      | Schola                   | rMate 科研之及 |
|---------------------------------|--------------------|------|--------------------------|------------|
| 南山科技创新<br>Innovation @ Shenzhen | 11 兰克<br>Nanahan   |      |                          | 近田首页       |
| 机构注意                            | 39                 | 个人注册 |                          | 已有係号? 聖    |
| • <i>邮</i> 稿:                   |                    |      | 个人客户专享题                  | 踌          |
| • 霊弱:                           |                    |      | ✓ 200万料研入オ<br>↓ 1千万料研文献: | 1          |
| • 密码确认:                         |                    |      | ✓ 海壁服务市场司                | (16-15)    |
| <ul> <li>中文姓名;</li> </ul>       |                    |      |                          |            |
| • 姓(Last Name):                 |                    |      |                          |            |
| • g, (First Name) :             |                    |      |                          |            |
| • 学科分离:                         | 请选择学科分类            | ~    |                          |            |
| • 当前工作机构:                       |                    |      |                          |            |
| 部门:                             |                    |      |                          |            |
| 1028年:                          |                    |      |                          |            |
| • .H.=                          |                    |      |                          |            |
| \$252.601                       | 8135 84828-        | (a.  |                          |            |
|                                 | ☑ 我已阅读并同意道守(服务条款)。 |      |                          |            |
|                                 | 提交 返回              |      |                          |            |
|                                 |                    |      |                          |            |

B. "提交"提示注册成功,系统会往您的注册邮箱发送验证邮件,您查看该邮件, 完成认证后,即可登录系统使用站内全部功能。

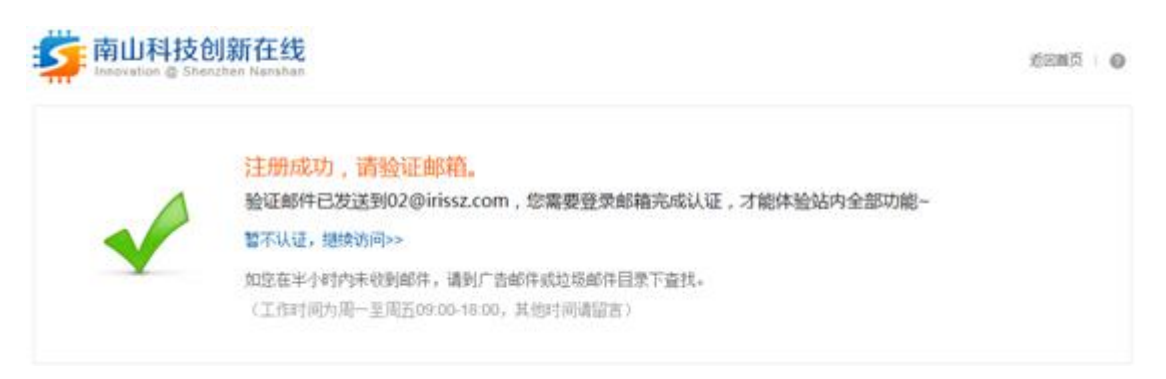